# **Instruction Manual**

**RENAULT MEDIA NAV for RENAULT** 

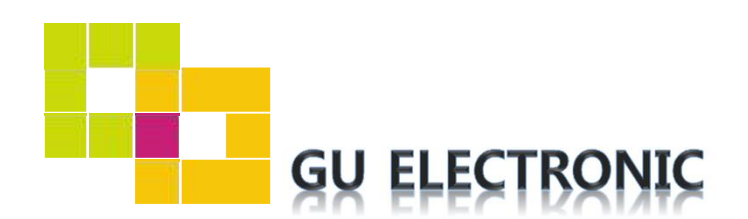

## INDEX

### Specifications

| 1. | Main Spec  | 3 |
|----|------------|---|
| 2. | Diagram    | 4 |
| 3. | Components | 5 |
| 4. | Exterior   | 6 |

### Settings

| 1. | Dip Switch                                  | 7  |
|----|---------------------------------------------|----|
| 2. | How to distinguish "MEDIA NAV" and "R-LINK" | 8  |
| 3. | Touch control                               | 9  |
| 4. | Key board                                   | 12 |
| 5. | OSD Menu                                    | 12 |

### Installation

| 1. | Diagram              | 20 |
|----|----------------------|----|
| 2. | FFC Cable Connection | 21 |
| 3. | Caution              | 22 |

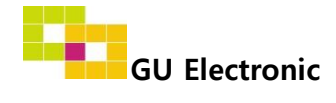

### 1. Main spec.

- 1-1 Input Spec. (MULTI VIDEO INTERFACE)
  - 1 x HDMI Input
  - 2 x A/V Input (External video source).
  - 1 x CVBS(REAR CAMERA) Input. (Rear camera source)
  - 1 x CVBS(FRONT CAMERA) Input. (Front camera source)
  - 1 x Analog RGB Input (Navigation System output)
- 1-2 Output Spec.
  - 1 x LCD Output (LCD Operation)
  - 1 x Resistive Touch
- 1-3 Power Spec.
  - Input Power : 8VDC ~ 24VDC
  - Consumption Power : 12Watt, Max
- 1-4 Switch Input mode
  - Possible to switch input mode through "HOME" button on screen

### 2. Features

- Possible to register IR code of DVD/DTV
- Possible to control DVD/ DTV by touch
- Easy installation with plug & play LVDS cable

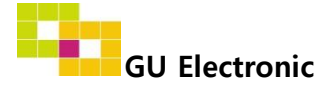

### 2. Diagram

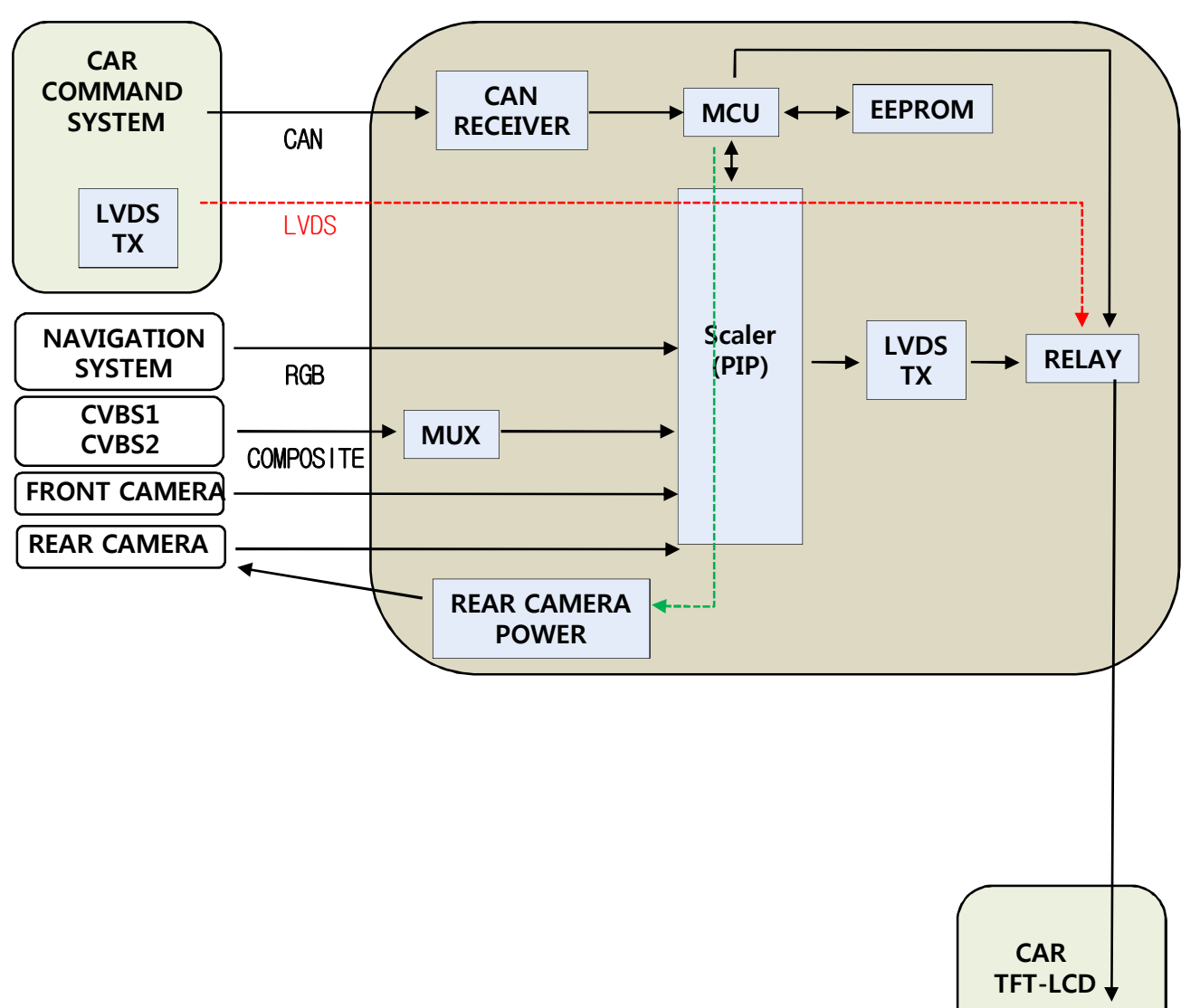

INTERFACE

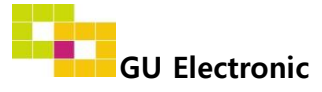

LVDS RX

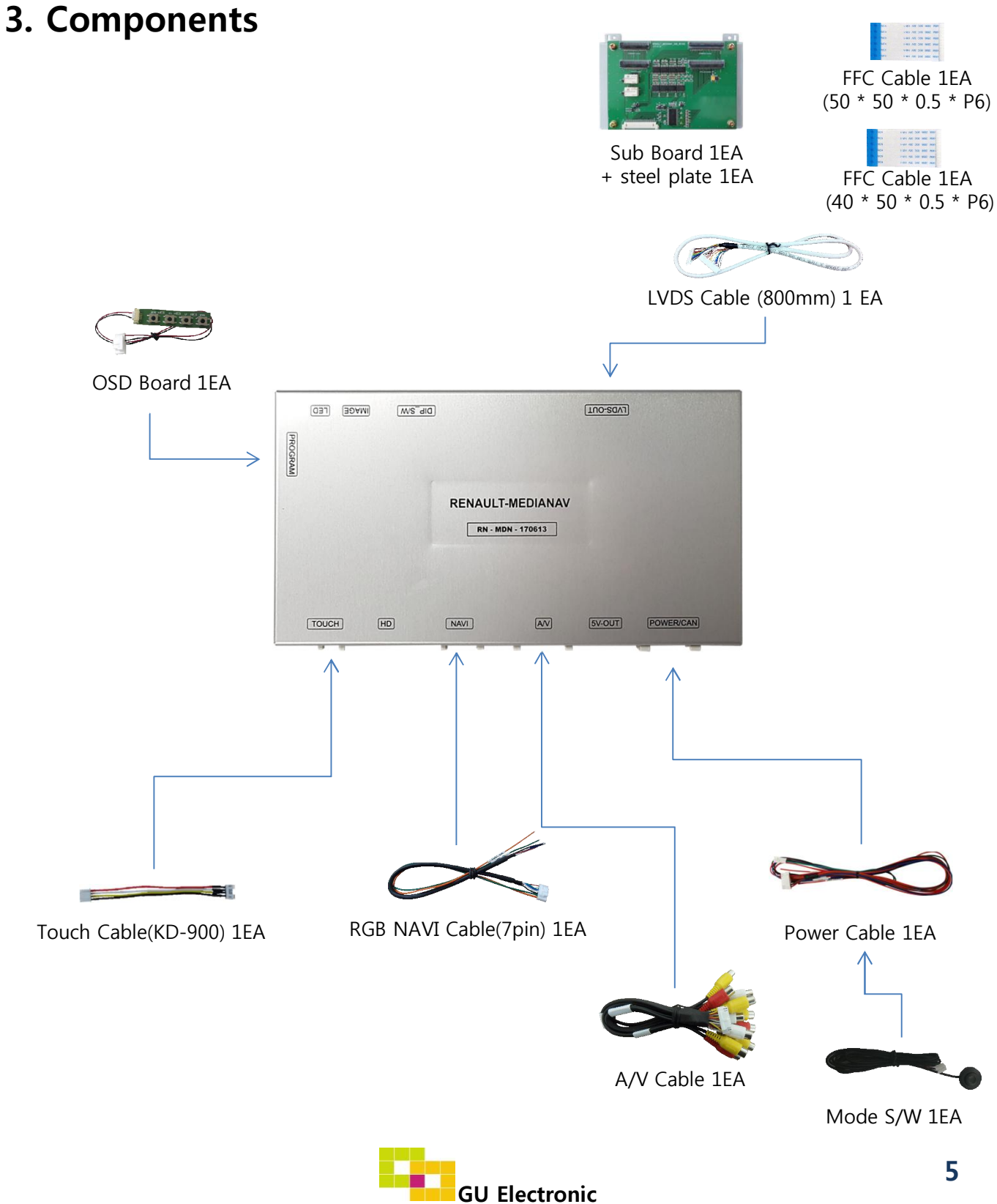

### 4. Exterior

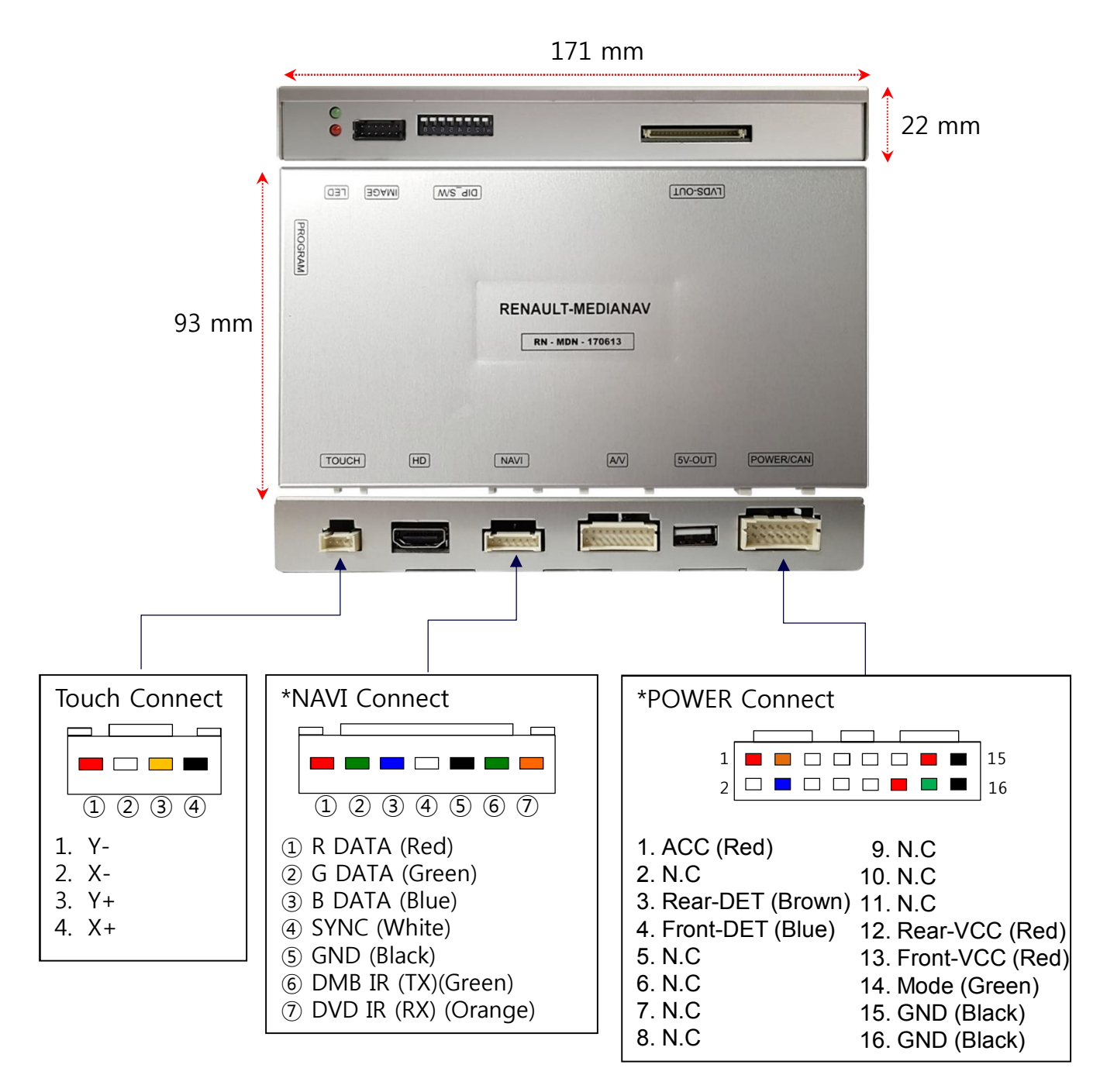

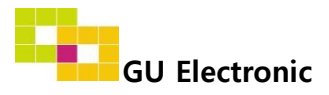

### 1. Dip Switch

#### \* ON : DOWN , OFF : UP

| NO. | Function    | Selection                                  |
|-----|-------------|--------------------------------------------|
| 1   | NAVI        | ON : Skipping NAVI<br>OFF : Display        |
| 2   | AV1 (DVB-T) | ON : Skipping AV1 (DVB-T)<br>OFF : Display |
| 3   | AV2 (DVD)   | ON : Skipping AV2 (DVD)<br>OFF : Display   |
| 4   | HDMI        | ON : Skipping HDMI<br>OFF : Display        |
| 5   | N.C         |                                            |
| 6   |             | OFF : Media NAV 7" Model                   |
| 7   | Car Model   | OFF : Media NAV 7" Model                   |
| 8   |             | OFF : Media NAV 7" Model                   |

\* Example

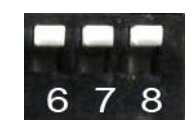

Media NAV 7" Model

\* OEM TOUCH ON / OFF SETTING

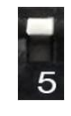

OEM TOUCH : ON (For using OEM touch in external screen – Control NAV, DTV, DVD by OEM touch)

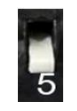

OEM TOUCH : OFF (Blocking OEM touch in external screen - For reverse CAM, HDMI)

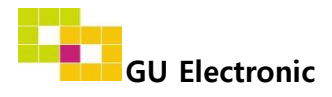

# 2. How to distinguish "MEDIA NAV" and "R-LINK" ?

**※** Check the shape of the buttons on the right

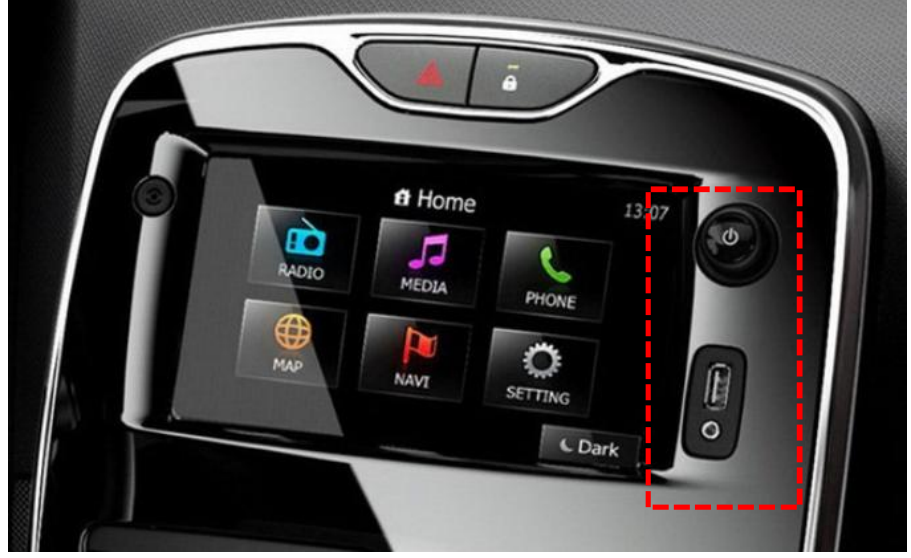

MEDIA NAV

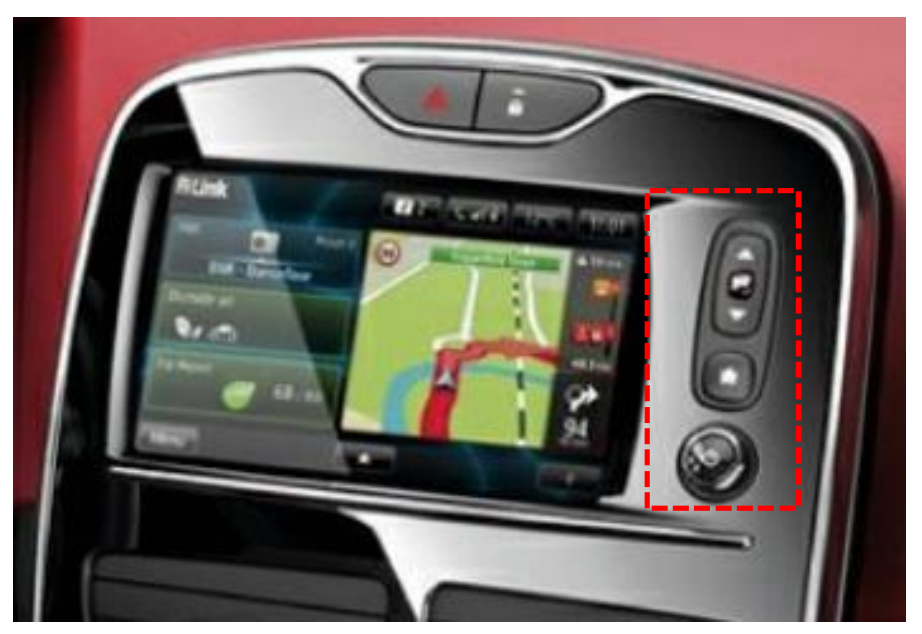

R-LINK

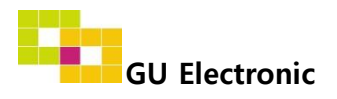

### 3. Touch screen – Touch calibration

#### **1. OEM Screen Setting**

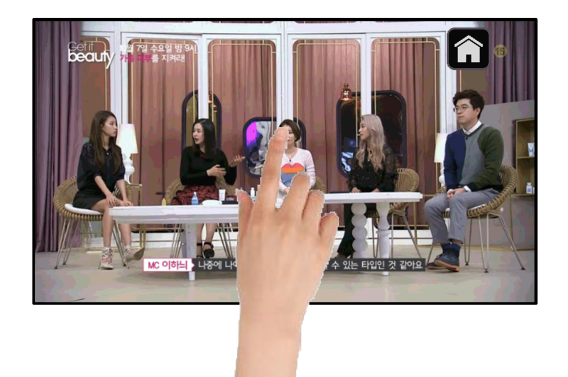

Touch OEM screen in any mode more than 7sec. For calibration (This function can be activated only one time after switching mode)

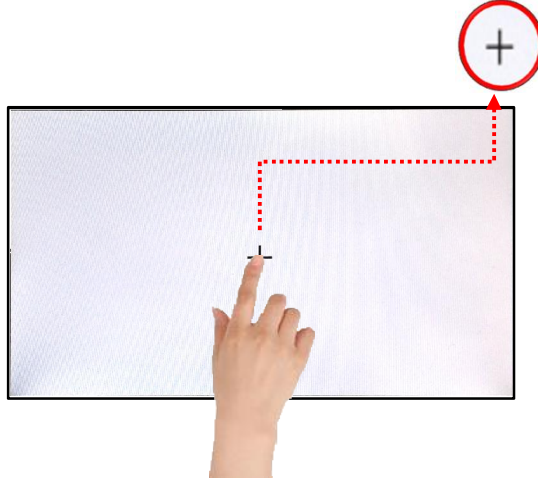

Touch the "+" correctly

#### 2. OSD Setting

| MENU    | Config        |          | NAVI     |
|---------|---------------|----------|----------|
| OSD     | Factory Reset | Execute  | Cancel   |
| IR-Ctrl | Calibration   | Execute  | Cancel   |
| Utility | Version       | REMN00KF | X-170704 |

OSD메뉴에서 그림과 같이 설정한다. (OSD Menu – Utility – Calibrate – Execute)

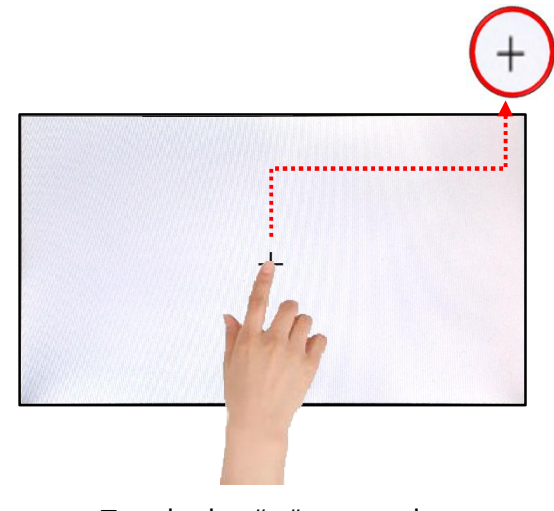

Touch the "+" correctly

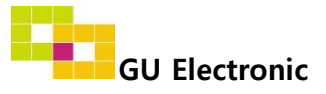

### 3. Touch screen - DVB-T, DVD Menu

DTV (Select the type of I-con) ٠

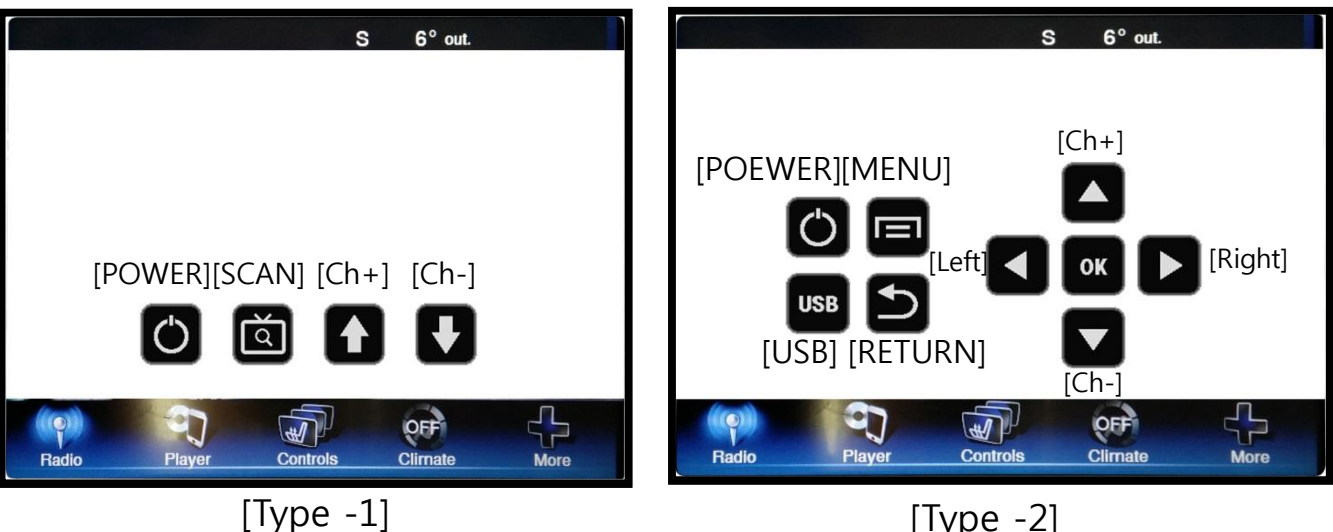

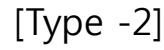

DVD

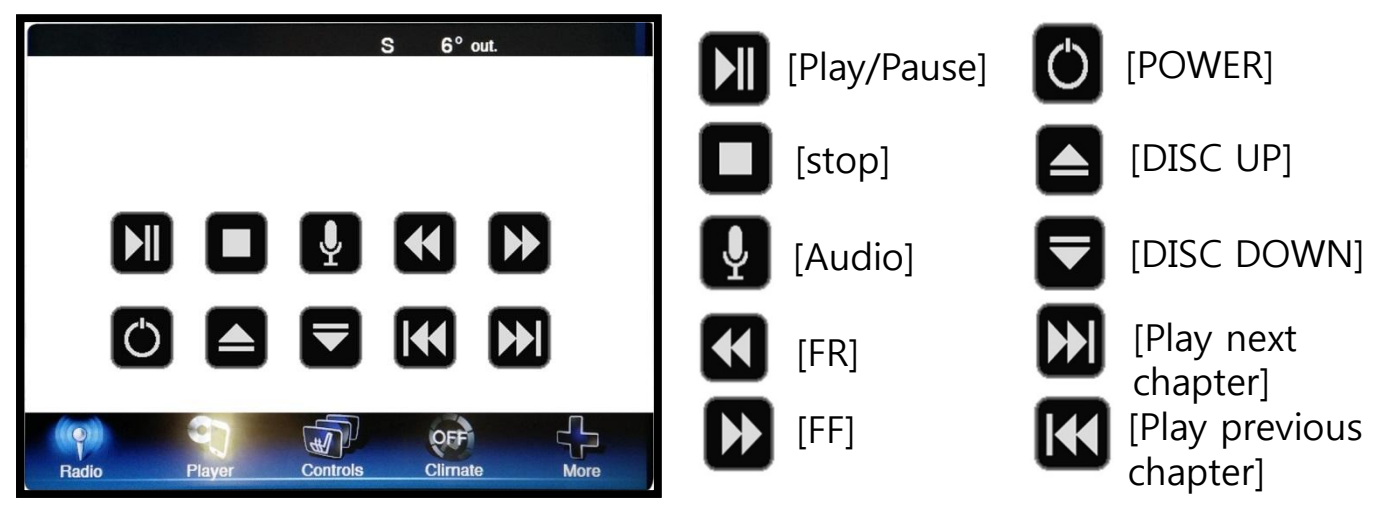

**※** To use this function, It is necessary to offer the remote IR code to manufacturer or resister IR code on your own (P. 19)

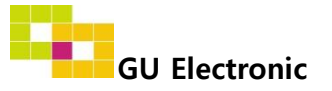

### 3. Touch screen – Switching mode

**%** It is needed to select "Assist UI-ON" in Option menu to activate HOME button

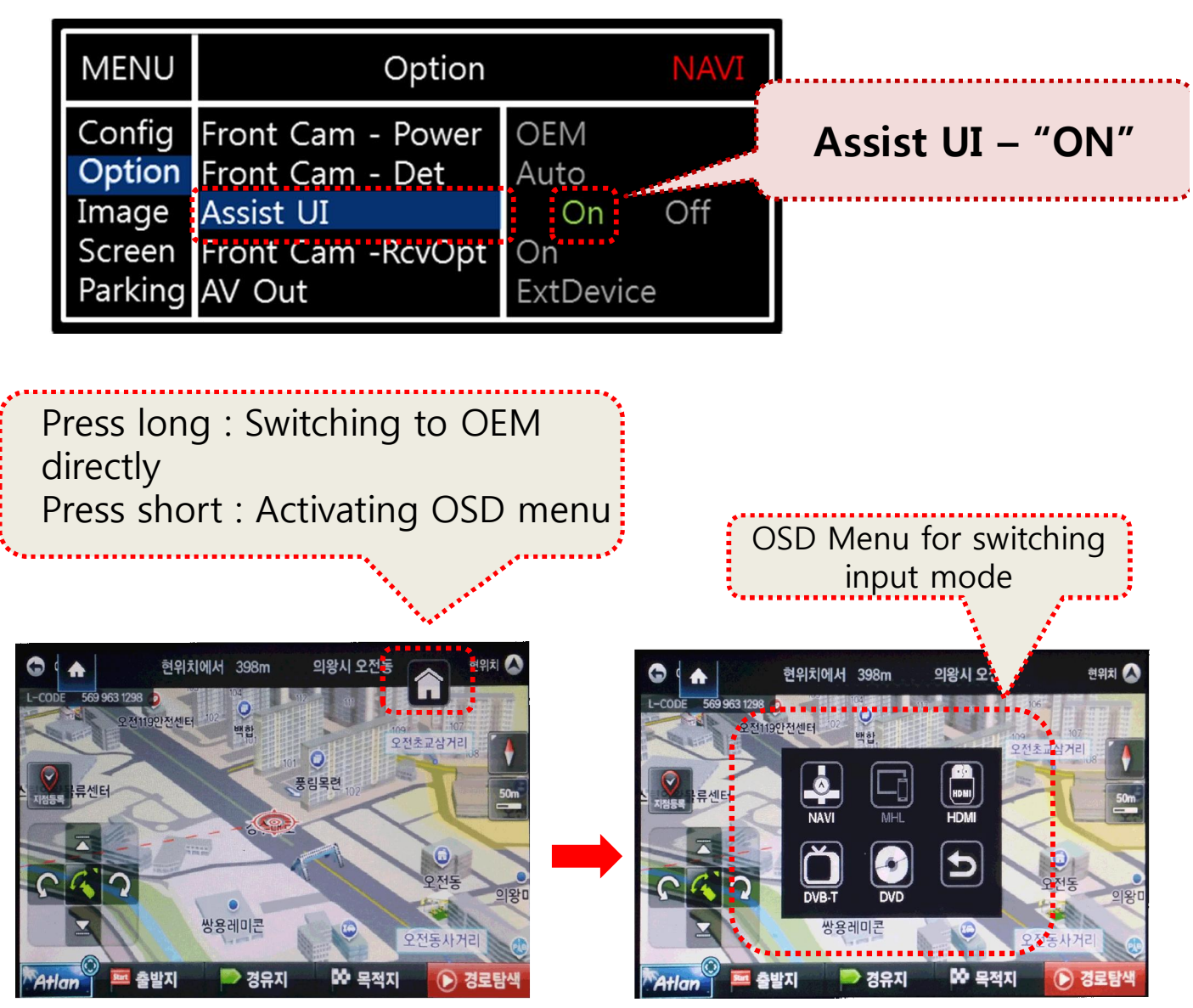

Press "HOME" button to activate OSD for mode change \* The position of Home button can be moved by dragging

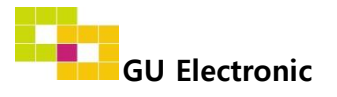

### 4. OSD Key board

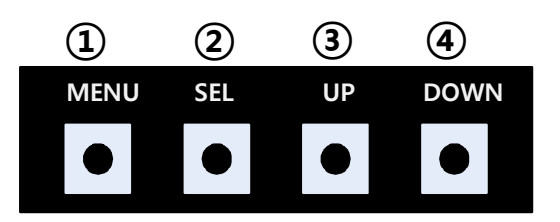

- 1 MENU :Activating OSD Menu
- ② SEL :Selection
- ③ Up :Moving upward (Increasing value)
- ④ Down :Moving downward (Decreasing value)

### 5. OSD Menu

%Press "MENU" button on Key board

| MENU                                           | Config                                         |                                                         | NAVI                          |
|------------------------------------------------|------------------------------------------------|---------------------------------------------------------|-------------------------------|
| Config<br>Option<br>Image<br>Screen<br>Parking | NAVI-RGB<br>DVB-T(DMB)<br>DVD<br>HDMI<br>Reset | GI5000-W<br>ELT_DVBT2<br>ELT_980XU<br>CASTIT<br>Execute | VGA<br>20<br>J Slim<br>Cancel |

Config - NAVI-RGB : Setup for the type of RGB

Config - DVB-T(DMB) : Setup for the type of DVB-T(DMB)

Config - DVD : Setup for the type of DVD

Config - HDMI : Setup for the type of HDMI

Reset : Reset all value

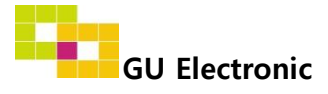

### 5. OSD Menu

%Press "MENU" button on Key board

| MENU                                           | Opti                                                                     | NAVI                                     |               |
|------------------------------------------------|--------------------------------------------------------------------------|------------------------------------------|---------------|
| Config<br>Option<br>Image<br>Screen<br>Parking | RearCam-Type<br>RearCam-Power<br>RearCam-Det<br>AV Mode<br>FrontCam-Type | ExtWire<br>Auto<br>Wire<br>On<br>Execute | Off<br>Cancel |

### Option

- RearCam-Type : Setup for rear camera ExtDevice - External rear camera OEM - Original camera
- RearCam-Power : Setup for Rear VCC wire in power cable ON - +12V out always (current consumption : 200mA) AUTO - +12V out in rear mode only (200mA) OFF - Power OFF
- RearCam-Det : Setup for Rear detection
  - WIRE by rear cam detect wire
  - OFF Rear detection OFF
- AV Mode : Change "Rear" input as Video input ON – Video input (Rearcam TYPE in OSD menu should be "OEM") OFF – Rear input
- FrontCam-Type : Setup for front camera ExtDevice - External rear camera OEM - Original camera

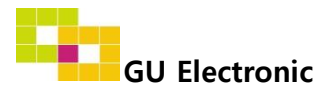

### 5. OSD Menu

%Press "MENU" button on Key board

| MENU             | Option                               | NAVI        |
|------------------|--------------------------------------|-------------|
| Config<br>Option | Front Cam - Power<br>Front Cam - Det | OEM<br>Auto |
| Image            | Assist UI                            | On Off      |
| Screen           | Front Cam -RcvOpt                    | On          |
| Parking          | AV Out                               | ExtDevice   |

### Option

- FrontCam-Power : Setup for Front VCC wire in power cable ON - +12V out always (current consumption : 200mA) AUTO - +12V out in rear mode only (200mA) OFF - Power OFF
- FrontCam-Det : Setup for front detection ExtDevice - External rear camera OEM - Original camera
- Assist UI : Setup for a use of HOME button
  - ON Activating HOME button
  - OFF Disappearing HOME button
- FrontCam-RcvOpt : Selecting time of displaying Front camera before switching to RGB, DVD, OEM from Rear

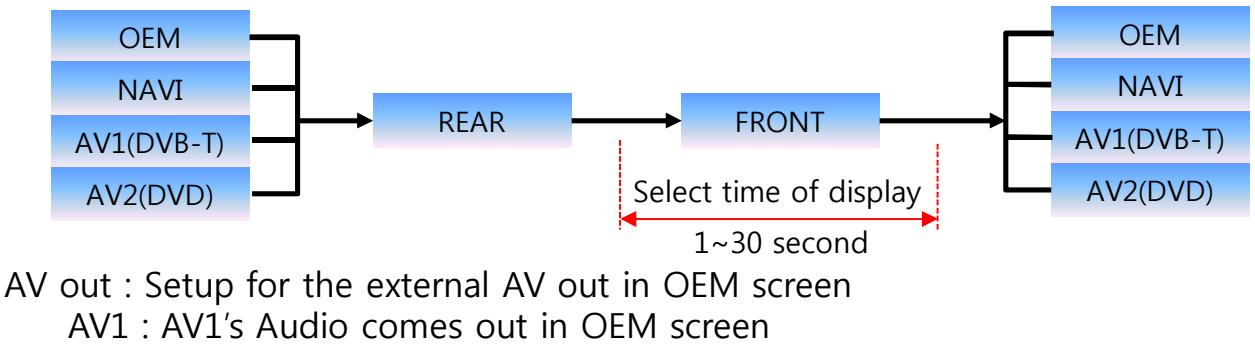

AV2 : AV2's Audio comes out in OEM screen

USER : select one of Audio out

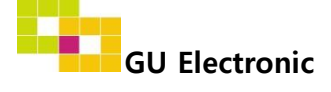

### 4. OSD Menu

%Press "MENU" button on Key board

| MENU                                           | Option                           |                     | NAVI   |
|------------------------------------------------|----------------------------------|---------------------|--------|
| Config<br>Option<br>Image<br>Screen<br>Parking | UI DVB-T(DMB)<br>UI DVD<br>Reset | On<br>On<br>Execute | Cancel |

### Option

- UI DVB-T(DMB) : Setting UI ICON ON or OFF UI DVD : Setting UI ICON ON or OFF ٠
- •
- Reset : Reset all value •

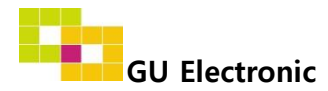

### 5. OSD Menu

%Press "MENU" button on Key board

#### - NAVI(RGB) Image / Screen

| MENU                                           | IMAGE NAVI                                                          |      | NAVI                       |
|------------------------------------------------|---------------------------------------------------------------------|------|----------------------------|
| Config<br>Option<br>Image<br>Screen<br>Parking | Brightness<br>Contrast<br>Color- RED<br>Color- GREEN<br>Color- BLUE |      | 50<br>50<br>50<br>50<br>25 |
| MENU                                           | Sc                                                                  | reen |                            |
|                                                |                                                                     |      | NAVI                       |

#### - DVD, DVBT, NAVI-AV, REAR, FRONT Image

| MENU                                           |                                                          | IMAGE | Rear                             |
|------------------------------------------------|----------------------------------------------------------|-------|----------------------------------|
| Config<br>Option<br>Image<br>Screen<br>Parking | Brightness<br>Contrast<br>Saturation<br>Hue<br>Sharpness |       | 50<br>50<br>50<br>50<br>50<br>25 |

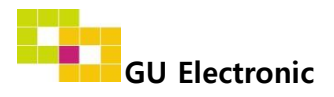

### 4. OSD Menu

%Press "MENU" button on Key board

#### - Parking guide line ON/OFF

| MENU                                           | Parking Rear                                                           |                     |          |
|------------------------------------------------|------------------------------------------------------------------------|---------------------|----------|
| Config<br>Option<br>Image<br>Screen<br>Parking | OPS Display<br>Line Display<br>Warnings Lang<br>Horizontal<br>Vertical | On<br>On<br>English | 50<br>58 |

Selecting a use of packing guide line (N.C) (OSD Menu – Parking – Line display – ON or OFF)

#### - Warning Language for rear screen

| MENU                                           | Parking Rea                                                            |                     |          |
|------------------------------------------------|------------------------------------------------------------------------|---------------------|----------|
| Config<br>Option<br>Image<br>Screen<br>Parking | OPS Display<br>Line Display<br>Warnings Lang<br>Horizontal<br>Vertical | On<br>On<br>English | 50<br>58 |

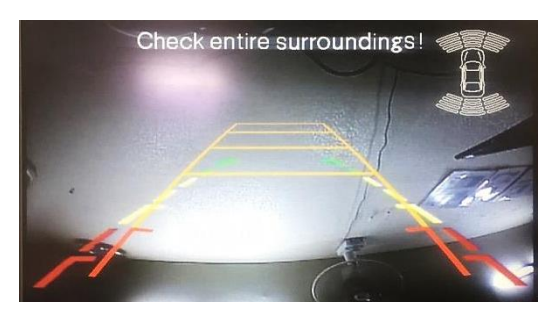

Parking line "ON" (OPS function N.C)

| Check entire surroundings!             |  |  |  |
|----------------------------------------|--|--|--|
| 请注意车辆周围环境!                             |  |  |  |
| 차량 주변을 전부 확인                           |  |  |  |
| 請注意車輛周圍環境!                             |  |  |  |
| Следите за всем окружением автомобиля! |  |  |  |
| 周辺の安全を確認                               |  |  |  |

Selecting a type of language (OSD Menu – Parking – Warning Lang)

#### - Adjust the position of Parking guide line

| MENU                                           | Parking Rea                                                            |                     |          |
|------------------------------------------------|------------------------------------------------------------------------|---------------------|----------|
| Config<br>Option<br>Image<br>Screen<br>Parking | OPS Display<br>Line Display<br>Warnings Lang<br>Horizontal<br>Vertical | On<br>On<br>English | 50<br>58 |

Possible to adjust the position of line by Keypad in Horizontal / Vertical menu % Pressing this Horizontal / Vertical menu, The OSD screen automatically disappears. Please adjust from the parking line Screen.

| MENU | SEL   | UP | DOWN |  |
|------|-------|----|------|--|
|      |       |    |      |  |
| Left | Right | UP | Down |  |

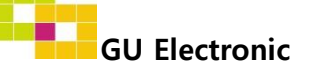

### 4. OSD Menu

%Press "MENU" button on Key board

#### - OSD

| MENU                      | Horizontal                                                    |                            |  |
|---------------------------|---------------------------------------------------------------|----------------------------|--|
| OSD<br>IR-Ctrl<br>Utility | Horizontal<br>Vertical<br>Display<br>Transparency<br>Language | 50<br>50<br>10s<br>English |  |

- OSD Horizontal
- OSD Vertical
- OSD Display : Setting time for displaying OSD menu
- OSD Transparency
- OSD Language : Setting language of OSD menu

#### - IR – Ctrl (p.19)

#### - Utility

| MENU    | Co            | NAVI     |          |
|---------|---------------|----------|----------|
| OSD     | Factory Reset | Execute  | Cancel   |
| IR-Ctrl | Calibration   | Execute  | Cancel   |
| Utility | Version       | REMN00KF | X-170704 |

• Utility – INTERFACE SOFTWARE

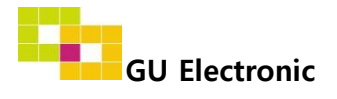

### 4. OSD Menu- Register IR code

%Press "MENU" button on Key board

#### - IR Ctrl

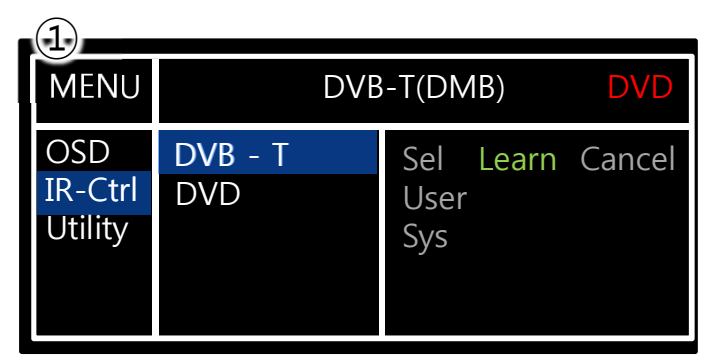

① Select IR Ctrl → DVB/DVD/DVR → Learn to register IR code

| (2)                       |                                                                                    |
|---------------------------|------------------------------------------------------------------------------------|
| MENU                      | DVB-T(DMB) DVD                                                                     |
| OSD<br>IR-Ctrl<br>Utility | ALL - Clear      POWER    ————      SCAN    ————      CH+    ————      CH-    ———— |

 2 All Clear : Remove all value of Remote control registered before Select one of the buttons registering to move on to next step

| MENU                      | D۱                       | DVB-T(DMB) |        |  |
|---------------------------|--------------------------|------------|--------|--|
| OSD<br>IR-Ctrl<br>Utility | New Code :<br>Cfm Code : |            |        |  |
|                           | Save                     | Clr        | Cancel |  |

③ Press a button on the remote control of DVD/DTV then the IR code will be appeared on "New code" menu. Press the same button one more time to confirm the IR code. (Cfm code = confirm code)

#### ※ Caution

- Delete : ALL Clear – Delete all value Clr – Delete one button's Value
- Play/Pause:

To use D button, Please register the IR code in power / Pause menu separately

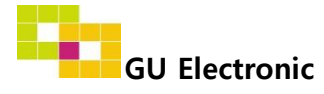

# Installation

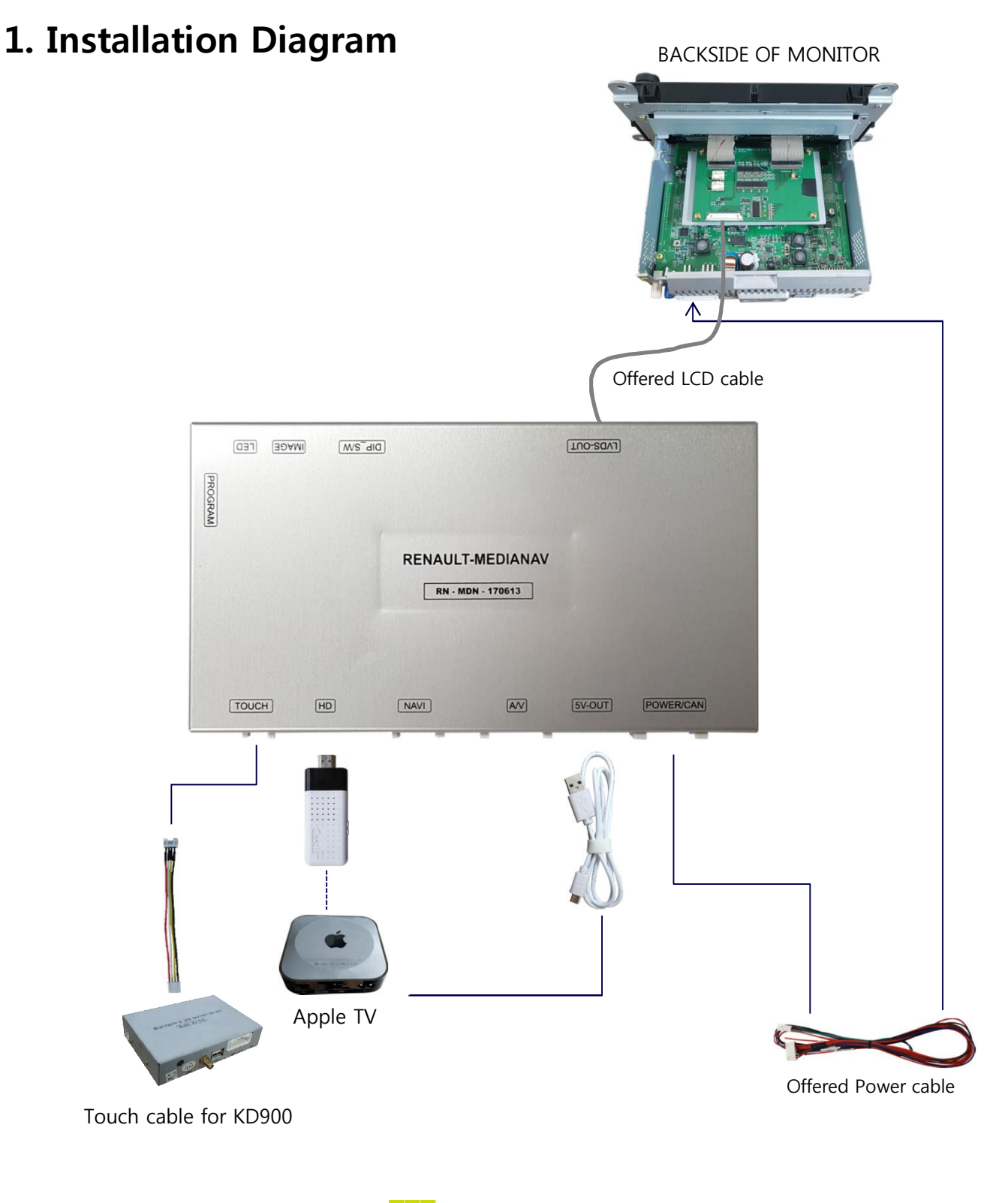

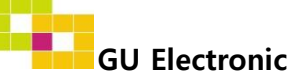

# Installation

### 2. FFC Cable Connection

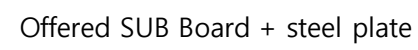

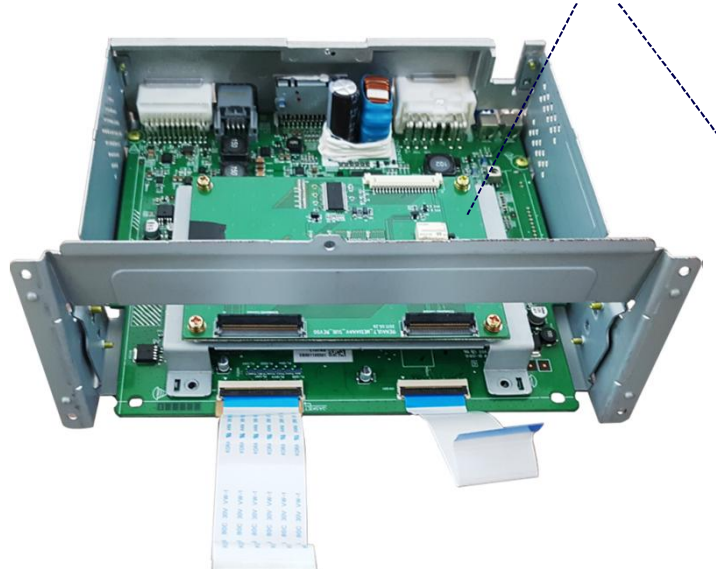

1. As the picture above, Install the offered sub-board+steel plate the connect the offered FFC cable

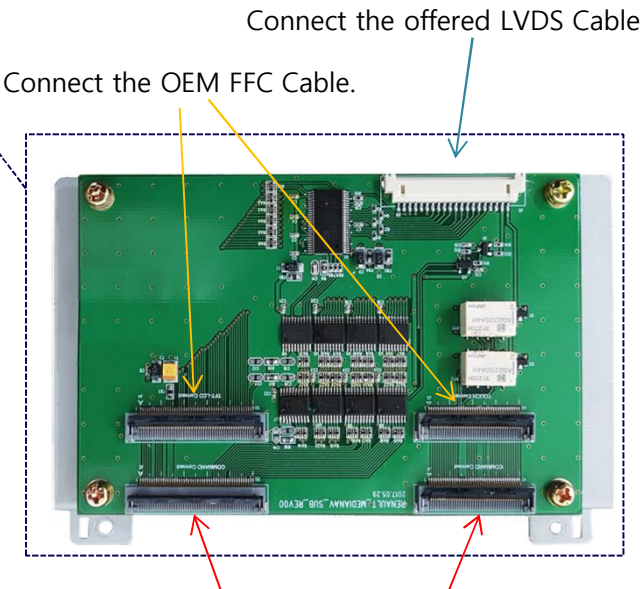

Connect the offered FFC Cable

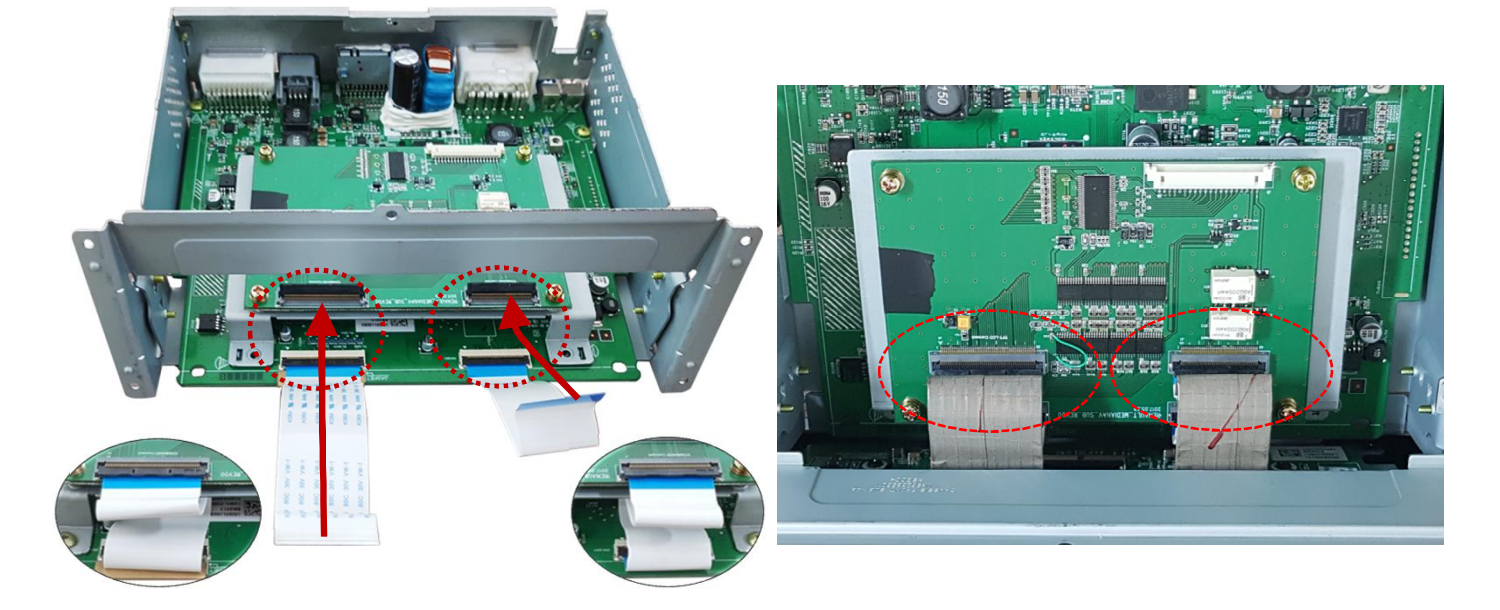

2. As picture above, Connect the offered FFC cable

3. Connect the OEM FFC cable like picture above

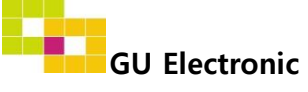

# Caution

### 1. FAQ

- Not possible to switch mode
  - Check connection of OSD Key pad wire
  - Check CAN connection
- Display wrong size of picture
  Check Dip s/w setting
- Display black screen in OEM mode
  Check connection of LVDS/LCD cable
- Not possible to switch to rear screen
  Check the packing setting
  (OSD Menu option RearCam-Det)

### 2. Caution

- The device must not be installed in where it interferes driving (close to brake pedal, steering wheel, airbag etc.)
- LVDS cable must be connected correctly according to the manual
- Insulate the end of wire by using electrical tape
- The installation should be done by expert
- GU electronic does not take any responsibility for any problem caused by wrong installation